# How to Login In **ERP** Server

## 1.Open browser. 2. <u>http://theshantiniketan.com/schoolo</u> <u>n</u>

С

←

×

(i) Not secure theshantiniketan.com/schoolon/Default.aspx

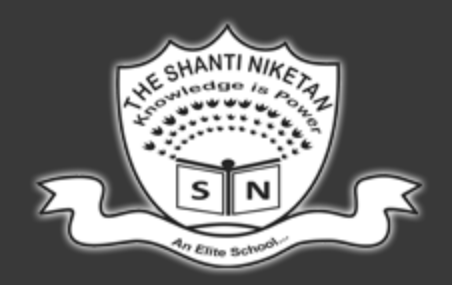

## The Shanti Niketan - An Elite School, Jodl

Problem signing in ? contact us on help@theshantiniketan.org

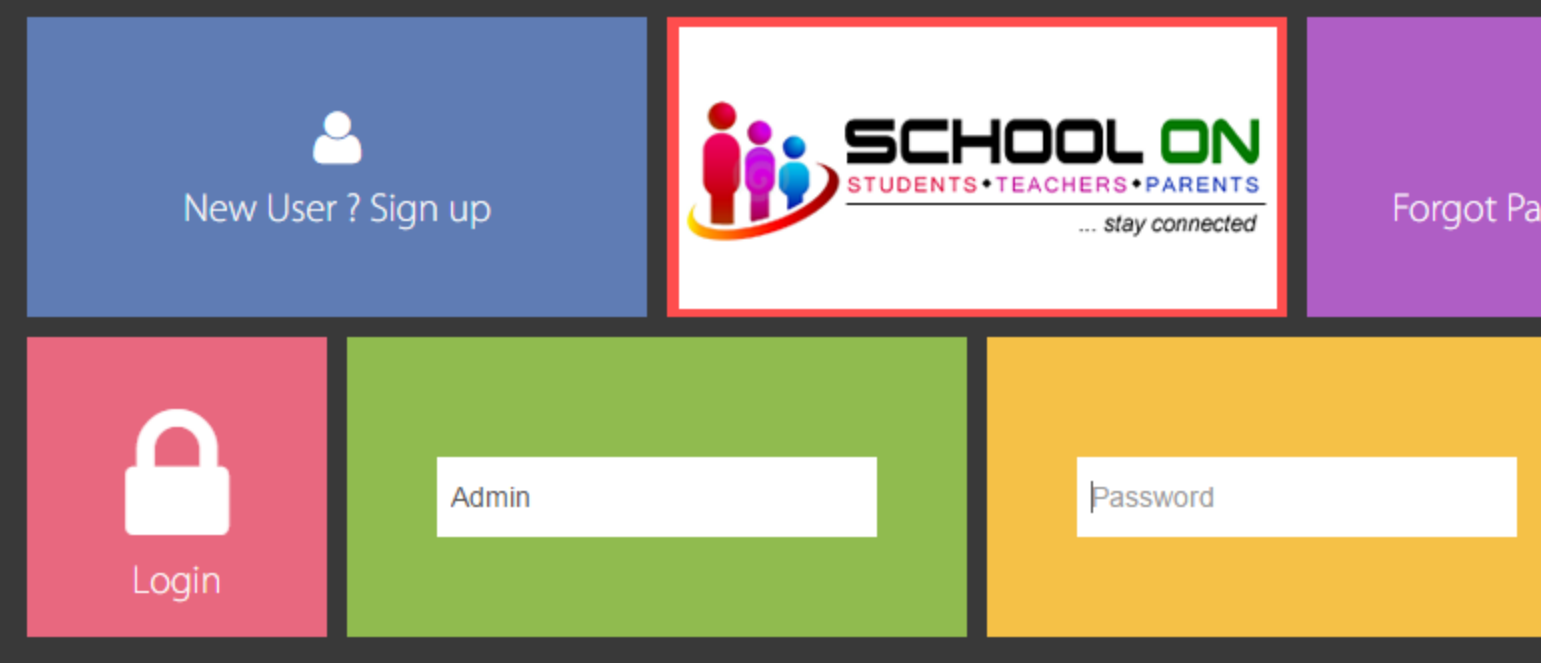

Last updated on - 22-Mar-2017 01:05 PM

## •Click on New User ? Sign In

🗅 Sign up for TSN Online 🛛 🗙

() theshantiniketan.com/schoolon/Signup.asp

### The Shanti Niketan - An Elite School, Jodhpur

☆

10:57

25-03-2017

- 📜 🃢

| ≡ New User Sign Up             |                       |                                 | •                                   |  |
|--------------------------------|-----------------------|---------------------------------|-------------------------------------|--|
| Step 1<br>Personal Details     | l am a                | Parent                          | Pick a login type                   |  |
| <b>Step 2</b><br>Login Details | Student's ID Number   |                                 | Give School's ID Number             |  |
|                                | Registered Mobile No. | 10 Digits Number                | Enter your registered mobile number |  |
|                                | Name                  |                                 |                                     |  |
|                                | Father's Name         |                                 |                                     |  |
|                                | Grade                 |                                 |                                     |  |
|                                |                       | I agree that the information di | isplayed above is mine and correct. |  |
|                                | First Previous        |                                 | Next Last                           |  |
|                                |                       |                                 |                                     |  |

Login Now

G

E

EC

- •Select Parent.
- Student TSN no as Login ID.
- •Enter Mobile number registered with school.
- •Tick the Check box if all the details are correct.
- Click on Next button

🗋 Sign up for TSN Online 🛛 🗙

 $\leftarrow \rightarrow$ 

C O Not secure | theshantiniketan.com/schoolon/Signup.aspx

#### ☆ :

## The Shanti Niketan - An Elite School, Jodhpur

| ≡ New User Sign Up             | )                 |                                        | ~                      |
|--------------------------------|-------------------|----------------------------------------|------------------------|
| Step 1                         |                   |                                        |                        |
| Personal Details               | Username          |                                        | Give a unique username |
| <b>Step 2</b><br>Login Details | Email             |                                        | Give your Email ID     |
|                                | Re-enter Email    |                                        | Re-enter your Email ID |
|                                | Password          | Alphabets and Numbers are allowed only | Give a password        |
|                                | Re-enter Password |                                        | Re-enter your password |
|                                | First Previous    | Create My Login 🔹                      |                        |
|                                |                   |                                        |                        |

Login Now

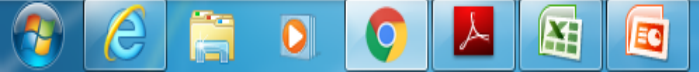

11:02
25-03-2017

 Choose User Name Enter E-mail ID where you receive an activation mail. •Confirm E-mail ID. Password should be combination of alphabet or numbers.

•Click on Create My Login.

- •Now open your E-mail ID.
- •Open Activation Mail.
- •Click on link for activating your Login ID.

•If you still have problem in login please wait for 24 Hours for activation or mail us on <u>school@theshantiniketan.com</u> or <u>theshantiniketan@gmail.com</u>